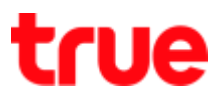

## How to Block Website on ZTE F668

- 1. Open a Browser and type 192.168.1.1 in the Address bar then press Enter
  - Username = admin
  - **Password** = password
  - Press Login

| 🗋 F668           | ×                        |       | the States |
|------------------|--------------------------|-------|------------|
| ← ⇒ C 🗋 192.168. | 1.1                      |       | P 😒        |
| ZTE中兴            |                          |       | F668       |
|                  |                          |       |            |
|                  |                          |       |            |
|                  | Please login to continue | ⇒ 中 文 |            |
|                  | Username admin           |       |            |
|                  | Password password        | Login |            |
|                  | 0                        |       |            |

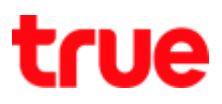

## 2. Status page

| 776                |                                |                        |               |
|--------------------|--------------------------------|------------------------|---------------|
| ZIE                |                                |                        | F668          |
| -Status            | Path:Status-Device Information | <u>中 文</u>             | <u>Logout</u> |
| Device Information |                                |                        |               |
| +Network Interface |                                |                        |               |
| +User Interface    | Model                          | F668                   |               |
| VoIP Status        | Serial Number                  | 8CE117-ZTENQBCH2A06236 |               |
| +Network           | Hardware Version               | V5.2                   |               |
| +Security          | Software Version               | V5.2.10P3T7            |               |
| +Application       | Boot Loader Version            | V5.2.10                |               |
| +Administration    | PON Serial Number              | ZTEGC1CE3C06           |               |
| +Help              | Password                       | GC1CE3C06              |               |
| 0                  | Batch Number                   | 07e0P3T704cb           |               |
| 0                  | CPU Usage                      | 2%                     |               |
|                    | Memory Usage                   | 33%                    |               |
|                    | Power On Time                  | 219: 54: 45            |               |

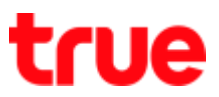

- 3. Click Security > URL Filter and set up as follow:
  - Select Enable
  - Mode : Discard
  - URL Address: enter Website that you want to block e.g. <u>www.youtube.com</u>
  - Press Add

| / 🗅 F668        | ×                        | Technical         | ( <u>1111</u> ) |       | × |
|-----------------|--------------------------|-------------------|-----------------|-------|---|
| ← → C 🗋 192.16  | 8.1.1                    |                   | 04              | 0     |   |
| ZTE             |                          |                   |                 | F668  |   |
| +Status         | Path:Security-URL Filter | <u>中文</u>         | <u>Lc</u>       | ogout |   |
| +Network        |                          |                   |                 |       |   |
| -Security       | Enable 🕑                 |                   |                 |       |   |
| Firewall        | Mode Discard             | •                 |                 |       |   |
| IP Filter       | URL Address www.you      | tube.com          |                 |       |   |
| MAC Filter      | Add                      |                   |                 |       |   |
| URL Filter      |                          |                   |                 |       |   |
| Service Control | URL Address              | Delete            |                 |       |   |
| ALG             | There is no data, plea   | se add one first. |                 |       |   |
| +Application    | 25                       |                   | 1               |       |   |
| +Administration |                          |                   |                 |       |   |
| +Help           |                          |                   |                 |       |   |

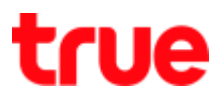

| 4. | Once cor | npleted, | blocked | website | will | appear | in | below | table |
|----|----------|----------|---------|---------|------|--------|----|-------|-------|
|----|----------|----------|---------|---------|------|--------|----|-------|-------|

| / 🗅 F668        | ×                        | Tednited  | - 0 X  |
|-----------------|--------------------------|-----------|--------|
| ← → C 🗋 192.16  | 8.1.1                    |           | •      |
| ZTE             |                          |           | F668   |
| +Status         | Path:Security-URL Filter | <u>中文</u> | Logout |
| +Network        |                          |           |        |
| -Security       | Enable 🕑                 |           |        |
| Firewall        | Mode Discard             | •         |        |
| IP Filter       | URL Address              |           |        |
| MAC Filter      | Add                      | 1         |        |
| URL Filter      |                          | =.:       |        |
| Service Control | URL Address              | ā         | Delete |
| ALG             | www.youtube.c            |           |        |
| +Application    |                          |           |        |
| +Administration |                          |           |        |
| +Help           |                          |           |        |